### ELEKTRONİK İMZA SERTİFİKASI BAŞVURU AŞAMALARI

1. <u>İlk Sertifika</u> ve <u>yenileme</u> talebi yapacak kişiler bağlı bulunduğu birimine dilekçe ile başvuruda bulunur.

2. Başvurusu alınan personel için birimince "E-imza sertifika Talep Formu" doldurulur. Bu formda mutlaka <u>başvuru şekli</u>, <u>başvuru nedeni</u>ve (.....@odu.edu.tr) uzantılı mail adresi belirtilmelidir. E-imza sertifika Talep Formu indirmek için tıklayınız.

#### Kurumsal ve Bireysel olmak üzere iki başvuru şekli vardır.

<u>Kurumsal Başvuru</u>: 03.02.2017 tarih ve 2017/16 sayılı <u>Üniversite Yönetim Kurulu Kararı</u> ile yürürlüğe giren Ordu Üniversitesi Elektronik Belge Yönetimi ve İmza Yetkileri Yönergesinin 9. Maddesinde tanımlanan unvanlar ve bunların yardımcıları, Şube Müdürleri ve görevleri gereği elektronik imza kullanmak zorunda olanlar için elektronik sertifika ve sertifikaların çalıştırılacağı kart okuyucuları Üniversite Yönetim Kurulunun 29.03.2018 tarih ve 2018-72 sayılı kararı gereği üniversitemiz tarafından temin edilecektir.

<u>Bireysel Başvuru:</u> Üniversite Yönetim Kurulu Kararı gereği elektronik sertifika ve kart okuyucu bedeli üniversite tarafından karşılanmayan personellerimizden; Akademik personellerimiz KAMU SM sayfası üzerinden bireysel başvurularını kendileri yapabilirler, İdari personellerimiz ise EBYS Yetki Talep Tablosundan E-İmza Sertifika Talep Formunu doldurup bağlı bulunduğu birimin üst yazısı ekinde Genel Sekreterlik Yazı İşleri Müdürlüğü' ne ulaştırarak bireysel başvuruda bulunabilir. Bireysel başvuru yapan personelimiz E-imza sertifika ve kart okuyucu bedelini TÜBİTAK Kamu SM tarafından gelen e-postadaki bilgiye göre yatırır. Ayrıca Kamu SM' nin **"Borç Sorgulama ve Ödeme Ekranından**" sorgulama ve ödeme yapabilirsiniz.

Not: Nitelikli Elektronik İmza Sertifikası başvurusu kişinin talebine göre "1-2-3" yıllık yapılmakta olup, sertifika ve mini kart okuyucu ücret bilgisi için <u>tıklayınız.</u>

3. Başvurusu Genel Sekreterlik Birimine ulaşan personel ile ilgili gerekli incelemeleri yaptıktan sonra Kamu Sertifikasyon Merkezine (Kamu SM) E-İmzalı olarak e-posta atarak ilk işlemleri başlatmış olur

## KAMU SM' DEN (.....@odu.edu.tr) UZANTILI MAİL GELDİKTEN SONRA YAPILMASI GEREKENLER

1. Kurumsal mail adresine mail gelen kullanıcı Kamu SM Online İşlemler> NES > Bireysel İşlemler > Başvuru İşlemleri menüsü seçilerek açılan sayfada başvuruyu tamamla kısmına tıklanarak işleme devam edilir.

| şvuru Durum                                                | Sorgulama                                      |                                                                 |                                                                                                    | Nitelikli Elektronik Sertifika               |
|------------------------------------------------------------|------------------------------------------------|-----------------------------------------------------------------|----------------------------------------------------------------------------------------------------|----------------------------------------------|
|                                                            |                                                | 🪺 Devam eden ve                                                 | tamamlanan başvuru bilgileriniz aşağıdadır.                                                             | Başvuruyu tamamla diyerek<br>işleme başlanır |
| Sipariş                                                    | No                                             | Başvuru Tarihi                                                  | Başvuru Durumu                                                                                          | İşlem                                        |
| SD-7139                                                    | 871                                            | 08/03/2022                                                      | Başvuru Formu Bekleniyor                                                                                | <u>Başvuruyu Tamamla</u>                     |
| gerekmektedir.<br>b. Formu e-İmzalı<br>Yerleşkesi Yeni İda | 'e-Onaylı doldurduğu<br>ri Bina P.K. 74, Gebze | nuz takdirde sistemlerimize ar<br>41470 KOCAELİ " adresine posl | nında yansımaktadır. İslak imzalı doldurulması halinde " Kamu<br>ta yoluyla gönderilmesi gerekmektedir. | Sertifikasyon Merkezi TÜBİTAK Gebze          |
|                                                            |                                                |                                                                 | 1                                                                                                    |                                              |
|                                                            |                                                |                                                                 | Ana Sayfa                                                                                               |                                              |
|                                                            |                                                |                                                                 |                                                                                                    |                                              |

2. Açılan ekranda tamamlanacak başvuru seçildikten sonra aşağıdaki ekrandan başvuru alanları doldurularak Devam butonuna tıklanır.

| Başvuru Bilgisi    |                          |                                        |
|--------------------|--------------------------|----------------------------------------|
| Başvuru Numarası : | SD-7139871               |                                        |
| Başvuru Tarihi :   | 08/03/2022               |                                        |
| Başvuru Türü :     | llk Başvuru              |                                        |
| Ödeme Türü :       | Kurum Ödemeli            |                                        |
| Yedek Sertifika :  | Yok                      |                                        |
| Başvuru Durumu :   | Başvuru Formu Bekleniyor |                                        |
|                    | Başvuruyu Tamamla        | Tekrar "Başvuruyu<br>Tamamla" tiklanır |
| (                  | Geri Ana Sayfa           |                                        |

3. Başvuru işlemleri kısmında açılan formun gerekli yerleri doldurulur.

| şvuru İşlemleri                                                                    |                           |            | Nitelikli Elektronik Sertifika |
|------------------------------------------------------------------------------------|---------------------------|------------|--------------------------------|
|                                                                                    | 1<br>Başvuru<br>Bilgileri | Onay Sonuç |                                |
| Sertifika Bilgisi<br>Sertifikanız İnternetten<br>Yayınlansın Mı? *<br>(i)<br>Hayır | ~                         |            |                                |
| Kimlik Bilgileri<br>Kimlik No<br>47******8                                         |                           |            |                                |
| Ad                                                                                 |                           | Soyad      |                                |

#### 🗢 Kimlik Bilgilerimi Güncelle

i

Yukarıdaki bilgiler güncel değil ise **Kimlik Bilgilerimi Güncelle** butonu ile Nüfus ve Vatandaşlık İşleri Genel Müdürlüğü'nde kayıtlı güncel bilgilerinizi alabilirsiniz.

# İletişim Bilgisi

| @odu.edu.tr                                                                                                    |                                                                     |
|----------------------------------------------------------------------------------------------------|---------------------------------------------------------------------|
| Cep Telefonu *                                                                                                    | Operatör *                                                          |
| (5.**) **** ****                                                                                                    | ***** ~                                                             |
| Bilgi Kanalı *                                                                                                    |                                                                     |
| **** ~                                                                                                    |                                                                     |
| Kurum Bilgisi                                                                                                    |                                                                     |
| Kurum Adı *                                                                                                    |                                                                     |
| ORDU ÜNİVERSİTESİ                                                                                                    |                                                                     |
| Çalıştığı Birim *                                                                                                    | Onvan *                                                             |
| *****                                                                                                    | *****                                                               |
| lş Telefonu                                                                                                    | Dahili                                                              |
| (452) 226-5200                                                                                                    | ****                                                                |
| Adres tipi mutlaka KA<br>seçilmelidir.                                                                                                    | MPÜS olarak                                                         |
|                                                                                                    | ~                                                                   |
| IL*                                                                                                    | V IIce *                                                            |
| II.*<br>ORDU                                                                                                    | <ul> <li>Ilçe *</li> <li>ALTINORDU ~</li> </ul>                     |
| II *<br>ORDU<br>Mahalle/Köy *                                                                                                    | <ul> <li>Ilçe *</li> <li>ALTINORDU ~</li> </ul>                     |
| ll *<br>ORDU<br>Mahalle/Köy *<br>Cumhuriyet Yerleşkesi Cumhuriyet Mahalle                                                                      | <ul> <li>Ilçe *</li> <li>ALTINORDU ~</li> <li>esi No:218</li> </ul> |
| II *<br>ORDU<br>Mahalle/Köy *<br>Cumhuriyet Yerleşkesi Cumhuriyet Mahalle<br>Bina *                                                            | <pre>     Ilçe *     ALTINORDU ~ esi No:218 No * </pre>             |
| II * ORDU Mahalle/Köy * Cumhuriyet Yerleşkesi Cumhuriyet Mahalle Bina * Kat/Daire ***                                                          | <pre>     Ilçe *     ALTINORDU ~ esi No:218 No * </pre>             |
| II * ORDU Mahalle/Köy * Cumhuriyet Yerleşkesi Cumhuriyet Mahalle Bina * Kat/Daire ***** ** Oniversite Adı *                                    | <pre>     Ilçe *     ALTINORDU ~ esi No:218 No * </pre>             |
| IL* ORDU Mahalle/Köy* Cumhuriyet Yerleşkesi Cumhuriyet Mahalle Bina* Kat/Daire ***** Oniversite Adı* Ordu Üniversitesi                         | <pre>     Ilçe *     ALTINORDU ~ esi No:218 No * </pre>             |
| II * ORDU Mahalle/Köy * Cumhuriyet Yerleşkesi Cumhuriyet Mahalle Bina * Kat/Daire *** Oniversite Adı * Ordu Üniversitesi Kampüs/Yerleşke Adı * | <ul> <li>ALTINORDU</li> <li>ALTINORDU</li> <li>ALTINORDU</li> </ul> |

İptal Et

4. Cep telefonuna gelen doğrulama kodu girilir ve devam denir.

| Son dört ha | nesi *** *** <b>0571</b> ile biten cep telefonunuza gönderilen SMS onav kodunu |
|-------------|--------------------------------------------------------------------------------|
| giriniz.    |                                                                                |
|             |                                                                                |
|             |                                                                                |
|             | Kalan sure: 295 <b>saniye</b>                                                  |
|             |                                                                                |
|             | Geri                                                                           |

5. Aşağıda sırayla karşınıza çıkacak olan (e-onay, e0imza ile onayla ve ıslak imzalı onaylamak için formu indir) seçeneklerden **ıslak imzalı onaylamak için formu indir** seçilir.

| Başvuru İş | lemleri                                                                                  |                                                                                                    |                                                                                     |                                                                                | Nitelikli Elektronik Sertifika                                 |
|------------|------------------------------------------------------------------------------------------|----------------------------------------------------------------------------------------------------|-------------------------------------------------------------------------------------|--------------------------------------------------------------------------------|----------------------------------------------------------------|
|            |                                                                                          | 1<br>Başvuru<br>Bilgileri                                                                          | 2<br>Onay                                                                           |                                                                                |                                                                |
| M          | <mark>Nitelikli Elektro</mark><br>Formu'nda dolo<br>zararlardan sor<br>Nitelikli Elektro | <b>nik Sertifika Taahhüt</b><br>durmuş olduğum büt<br>umlu olduğumu beya<br>nik Sertifika hazırlan | <b>namesi</b> 'nde yer<br>ün bilgilerin doğ<br>an ederim. Bu fo<br>masını talep ede | alan maddeleri kabu<br>ğruluğunu, aksi halde<br>rmda belirttiğim bilg<br>erim. | l ettiğimi ve Başvuru<br>9 doğacak bütün<br>ilere göre şahsıma |
| L          |                                                                                          |                                                                                                    | ⊘ e-Onay                                                                            |                                                                                |                                                                |

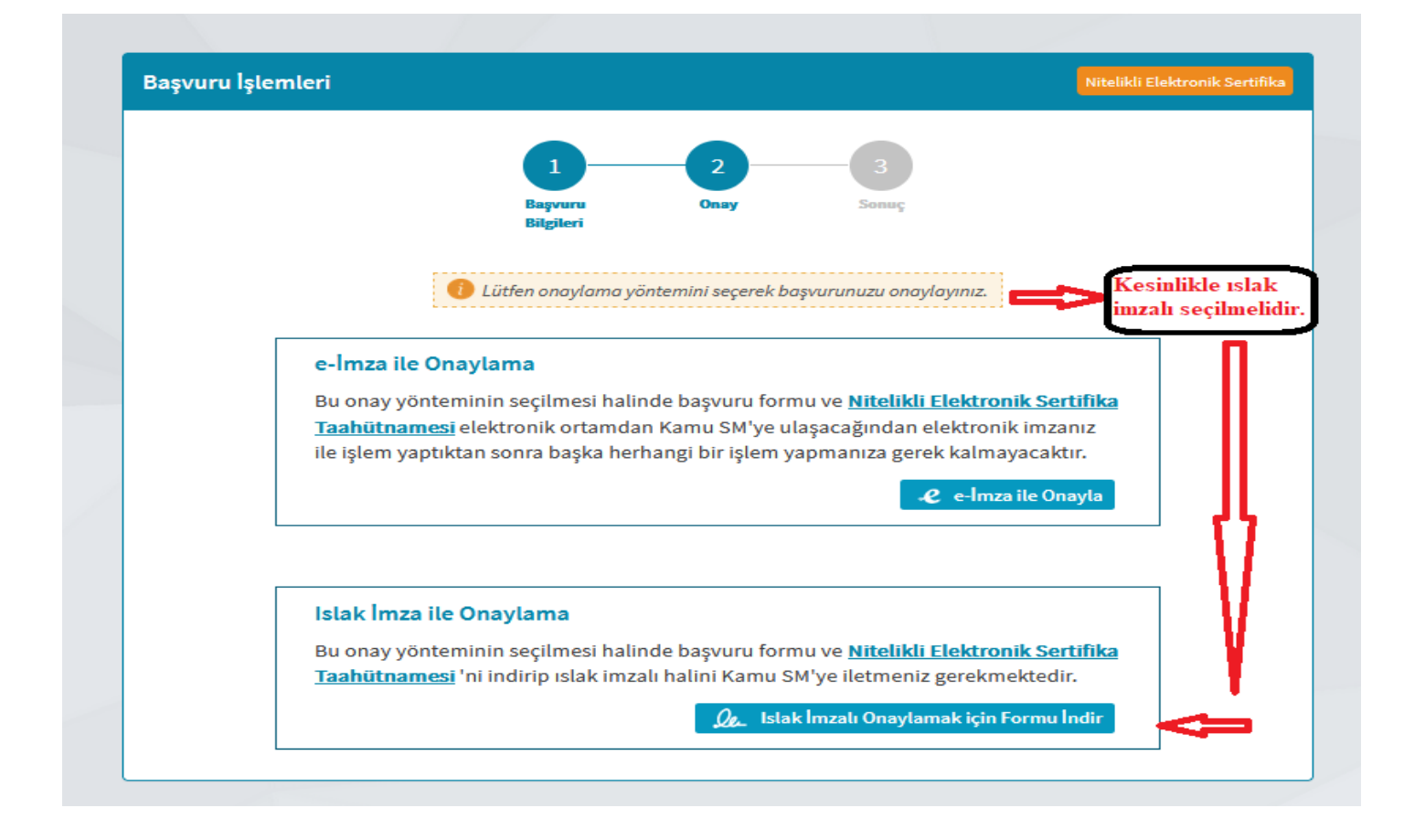

6. İndirilen formdan 3 adet çıktı alınıp, sağ alt köşesinde bulunan tarih yeri doldurulup ıslak imzalı olarak ilgili birime gönderilir.

| Kişisel Bilgiler                                                                                                    |                                                                                                    | lletişim Bilgileri                                                                                                    |                                                                                                    |
|----------------------------------------------------------------------------------------------------|----------------------------------------------------------------------------------------------------|----------------------------------------------------------------------------------------------------|----------------------------------------------------------------------------------------------------|
| Kimlik No<br>Ad<br>Soyad                                                                                                    | · · · · · · · · · · · · · · · · · · ·                                                                                                    | İletişim E-posta Adresi<br>İş Telefonu<br>Dahili<br>Cep Telefonu<br>Tercih Edilen Bilgilendirme Kanalı                                                                                                    |                                                                                                    |
| Gurum ve Teslîmat Bileîleri                                                                                                    |                                                                                                    | Siparis Bilaileri                                                                                                    |                                                                                                    |
| Kurum Adı<br>Başvuru Sahibinin Çalıştığı Birim<br>Başvuru Sahibinin Ümvanı<br>Adres<br>II / İlçe                                                                                                    | : ORDU ÜNİVERSİTESİ<br>:<br>: Cumhuriyet Yerleşkesi Cumhuriyet<br>Mahallesi No: 218 Birre No:<br>/Daire No: 4 (Ordu Üniversitesi,<br>Cumhuriyet Yerleşkesi )<br>: ORDU / ALTINORDU                                                                                                    | Başvuru Türü<br>Ödeme Türü<br>Kart Okuyucu<br>Yedek Sertifika                                                                                                    | : İlk Başıvuru<br>: Kurum Ödemeli<br>: Ver (Mini K.O)<br>: Yok                                                                                                    |
|                                                                                                    |                                                                                                    |                                                                                                    |                                                                                                    |
| Aumulukkerin intali nedentyle üçüncü<br>İmza oluşturma verisini ve gövenli elek<br>Nitelikli elektronik sertifkasını kulların<br>İmza oluşturma verisini, gövenli elektronik in<br>Gövenli elektronik imza oluşturma ara<br>İmza oluşturma verisinin ve/veya göve<br>ektronik sertifikanın iptalini sağlarmak i<br>Kullanım söresi dolmuş veya iptal olmu<br>Nitelikli elektronik sertifika başvurusu<br>jisel bilgi ve belgelerini tam ve doğru ol<br>Nitelikli elektronik sertifika başvurusu<br>di ve bilgi ve belgelerini tam ve doğru ol<br>Nitelikli elektronik sertifika başvurusu<br>di ve bilgi ve belgelerini tam ve doğru ol<br>Nitelikli elektronik mzaran, elle atılar<br>ibul eder.<br>2. Başvur formunda onay vermesi duru<br>5. Gösenli elektronik imzaran, elle atılar<br>bul eder.<br>3. İnternet veya çağın merkezi üzerinder<br>5. Sertifika üretimi tamamlanmadan ön<br>illarılacağını kabul eder. | kajtem zaran ugramas hainde TUBITAK ir<br>tronik imza oluşturma anacını başkasına kul<br>a hak ve yükümlülüklerini bir başka kişi vey<br>snik imza oluşturma amacı dışında kullanmı<br>nza oluşturma aracı ve erişim verisini şahser<br>cı erişim verisini korumakla ilgili her türlü ter<br>nli elektronik imza oluşturma aracının kuyup<br>zere derhal Kamu SM'ye bilgi verir.<br>ış nitelikli elektronik sertifika ile ilişkili imza<br>araasında ve nitelikli elektronik sertifikanın<br>şarak beyan eder.<br>ı sırasında ve nitelikli elektronik sertifikanın<br>timza ile aynı hukukî sonucu doğurduğu kor<br>munda sertifikasının Kamu SM tarafından ü<br>sertifika işlemlerini yapabilmesi için kullanın<br>Kamunu (XVO) kapaamında kişisel verilerin<br>ş olduğu kişisel verilerinin bu kapsamda işle | odemek zorunda olduğu tuzmınatlarla<br>landırmaz, bu konuda gerekli tedbirleri i<br>a kuruma devretmez.<br>Iz.<br>Itealim alır.<br>açığa çıkma, değişime uğrama ve üçüni<br>oluşturma verisini herhangi bir amaç içi<br>eçerlilik süresi boyunca kimliğini belgele<br>geçerlilik süresi boyunca keyan ettiği bi<br>usunda bilgi sahibidir ve kendisine ait in<br>çüncü tarafların erişimine sunulmasını k<br>dığı parolaları korumakla ilgili her türlü 5<br>iğlenmesine ilişkin Kamu SM web sitesir<br>inmesini kabul eder.<br>tesinden bilgilerini güncellemesi durum | iğili sertirika sahibine rucu hakkı saklıdır.<br>cü kişilerin yetkisiz kullanımı durumlarında nitelik<br>n kullanmaz.<br>ime ve doğrulama amacıyla gerek duyulabilecek<br>igilerde meydana gelen değişiklikleri derhal Kamu<br>nza oluşturma verisini bu şart altında kullanmayı<br>abul eder.<br>edbiri alır.<br>ndeki KüK Hakkında Bilgilendirme sayfasında yer<br>unda sertifika üretiminde en güncel bilgilerinin |
| Sertifikanın İptali<br>telikli elektronik sertifika iptal talebi, sı<br>rrtifika aşağıda belirtilen hallerde, Kam<br>Sertifika sahibinin, nitelikli elektronik s<br>Kamu SM sisteminin, Kamu SM SI/SUE<br>Kamu SM SI/SUE'de belirtilen nitelikli e<br>Sertifika Mali Sorumluluk Sigortası                                                                                                    | rtifika sahibi ya da kurum ve e-imza soruml<br>u SM tarafından re'sen iptal edilir ve sertifik<br>ertifikasını, bu taahhütnameye ve/veya Kan<br>de belirtildiği şekilde güvenliğini yitirmesi v<br>lektronik sertifikanın iptalini gerektiren diği                                                                                                    | usu tarafından yapılabilir. İptal talebi alı<br>sahibire durum bildirilir;<br>nu SM Sİ/SUE'ye uygun olarak kullarımad<br>ıya sertifika hizmetlerinin sonlandırılma<br>ır hallerin ortaya çıkması.                                                                                                    | ndıktan sonra Kamu SM sertifikayı iptal eder.<br>İığının tespit edilmesi,<br>sı,                                                                                                    |
| mu SM tarafından oluşturulan nitelikli<br>nımlanan Zorunlu Sertifika Mali Sorum<br>iliğli olarak sertifika sahibi ve üçüncü t<br>rtifika Üretim Süreci; başvuru formu (fi<br>İdikten sonra başlamaktadır.<br>İ Kamu kurum ve kuruluşları ile bunları<br>ikandaki taahhütnamede yer alan tüm<br>yan ederim. İşbu formda belirttiğim bil                                                                                                    | erektronik sertitika, 5070 ayılı Elektronik İm<br>luluk Sigortası Genel Şartları'nın 2'nci madd<br>araflar arasında oloğacak ihtilaflar aigorta ka<br>armı sılak imzalı oluşturulduysa) Kamu Sertif<br>Formdam 3 adet<br>Formdayası<br>elekeri kabul ettiğimi, işbu formda yasılı<br>gil v s <b>islak imzalı olara</b>                                                                                                    | tza ramenu'ndan doğan yıkumlulükler<br>eninde yer alan risklere karu sigortaların<br>ropamında doğildir. Sigorta ücreti nitelik<br>ikasyon Merkezi'ne posta yolu ile ulaştık<br>koordineli işleşme ve benzeri) calıştığım<br><b>ÇIKTI Almıp, tarih al</b><br>bulün birgilerin doğra olduğuru, akai ha<br>k <sup>r</sup> ilgili birimce teslim                                                                                                    | pregince ve elektronik imza mevzuatinda<br>ngta: Sertifika içeriğinde bulunan maddi sınır bilgi<br>Bi elektronik sertifika ücretine dahidir.<br>tan ve ödeme (bireysel ödemeli başvurularda)<br>i onaylıyorum<br>talır Ve<br>İde doğaçak t<br>n eclilir                                                                                                    |
|                                                                                                    |                                                                                                    |                                                                                                    | IMZA                                                                                                    |
|                                                                                                    |                                                                                                    |                                                                                                    |                                                                                                    |